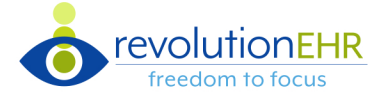

REVCONNECT Dashboard
 Campaigns

🗪 Two-Way Texting

## Experience Seamless Communication with Our New Two-Way Texting Feature!

## **Permissions and Preferences**

- Go to Admin > Employee/Roles > User Roles and select a user role. Under RevConnect, select the check box next to Two-Way Texting to access permission.
- To receive notifications while logged in, go to Admin > Employee/Roles > Employees > select an employee > Preferences tab > under the General section.

RevConnect
Two-Way Text Notifications 
 Yes No

## Overview

| Patients Schedule Accounting Orders Inventory Tasks Mess                                                                                                    | es Reports Pulse RevConnect Admin Q Patient Search                                                                                                    | 🗄 😡 🗸 📕 Central Craziness 🗸 🛔 Rev A. 👻 🖑                                     |
|----------------------------------------------------------------------------------------------------|----------------------------------------------------------------------------------------------------|------------------------------------------------------------------------------|
| Search for Text Messages                                                                                                    | Indicates the Number of Unread Text Messages                                                                                                    | New Text Message                                                             |
| Search Search Search Search Search Search Search Search Search Search Clear Clear Clear Active Archived Spam Unread Only<br>All Unresolved Aug 16<br>Ripley, Dale: We close at 6pm today.<br>(702) 576-5964 Aug 14<br>I would like to make an appointment Only Chirdon, Robert See you then.<br>See you then.<br>Potter, Albus* Mark as Unread Aug 8<br>Mark as Spam Archive | Eleven, Kayleigh* (608) 669-5639<br>Eleven, Kayleigh* (608) 669-5639<br>Eleven, Kayleigh* (608) 669-5639<br>Eleven, Kayleigh, your glasses are ready to be picked up.<br>Eleven, Kayleigh Aug 16 6:53 AM<br>Great. What time do you close today?<br>Eleven, Kayleigh Aug 16 2:00 PM<br>We close at 6pm today.<br>Select Primary Contact and Click 'Save' to Update<br>Click 'Clear' to Clear Selection | tact Please select the primary contact for (608) 669-5639. Eleven, Kayleigh* |
|                                                                                                    | Type a new message Send                                                                                                    |                                                                              |

## **Communication Opt-Out**

If the patient sends the text 'Stop,' the opt-out checkbox will be selected and disabled, as shown in figure 1. The patient must send the text 'Start' to receive incoming messages again.

| Select All  | Opt-in | H¢.                | we                     | C¢.                     | $\mathbf{\Sigma}$ | ø            | <b>2</b> |
|-------------|--------|--------------------|------------------------|-------------------------|-------------------|--------------|----------|
| Appt. Conf. | Yes No |                    |                        |                         |                   | ✓            |          |
| Recall      | Yes No |                    |                        |                         |                   | ~            |          |
| Orders      | Yes No |                    |                        |                         |                   |              |          |
| General     | Yes No |                    |                        |                         |                   | ~            |          |
| Opt out     |        |                    |                        |                         |                   | $\mathbf{k}$ |          |
| comments    |        | Patier<br>reply \$ | it has uns<br>START to | ubscribed<br>resubscrit | from text<br>be.  | message      | s and m  |

Figure 1